## TonerPartner.de

**Deutschlands großer Toner und Tinten Spezialist** 

# **TONER RESET ANLEITUNG BROTHER TN-2000**

Um Ihr Brother DCP Gerät für die manuelle Toner Erkennung zurückzusetzen (Toner Reset) , gehen Sie bitte wie folgt vor:

- Schalten Sie Ihr Brother DCP Gerät ein
- Öffnen Sie die Frontklappe
- Drücken Sie die Taste OPTION am Gerät
- Danach drücken Sie die START-Taste
- Sofort die Pfeiltasten ▼ ▲ verwenden, bis "10" im Display erscheint, danach sofort Eingabe-Taste (für Starter Toner) oder Pfeiltasten ▼ ▲ verwenden, bis "11" im Display erscheint, danach sofort Eingabe-Taste (für Standard Toner) drücken
- Schließen Sie die Frontklappe wieder

Damit haben Sie das DCP Gerät mit einem Brother TN-2000 Toner oder kompatiblen Toner erfolgreich zurückgesetzt. (Toner Reset)

### **TonerPartner.de** Deutschlands großer Toner und Tinten Spezialist

**Brother TN-2000 Toner Reset für Brother Fax Geräte** 

Für einen manuellen Toner Reset des Brother Fax, befolgen Sie bitte Schritt für Schritt folgende Anleitung:

- Schalten Sie Ihr Brother Fax ein
- Öffnen Sie die Frontklappe
- Drücken Sie die Taste OPTION ein mal (1x)
- "Trommel wechseln 1. Ja 2. Nein" erscheint im Display <---nichts auswählen, sofort mit dem nächsten Schritt weitermachen
- Drücken Sie die Stern-Taste (\*)
- Drücken Sie schnell die 1-Taste dann die 0-Taste f
  ür Starter Toner oder Dr
  ücken Sie die 1-Taste dann die 1-Taste f
  ür Standard Toner
- Schließen Sie die Frontklappe Ihres Brother Fax wieder

Damit haben Sie das Fax Gerät mit einem Brother TN-2000 Toner oder kompatiblen Toner erfolgreich zurückgesetzt. (Toner Reset)

### **TonerPartner.de** Deutschlands großer Toner und Tinten Spezialist

**Brother TN-2000 Toner Reset für Brother HL Geräte** 

Für einen manuellen Toner Reset für Brother HL Geräte , befolgen Sie bitte Schritt für Schritt folgende Anleitung:

- Schalten Sie Ihr Gerät am Netzschalter aus
- Öffnen Sie die Frontklappe des Brother HL Geräts
- Drücken Sie die GO-Taste am Gerät und schalten den Netzschalter ein
- Halten Sie die Taste GO solange gedrückt, bis die TONER/DRUM/PAPER LEDs leuchten
- Lassen sie die GO-Taste los
- Drücken Sie die GO-Taste schnell 2x (TONER/DRUM/PAPER LEDs leuchten)
- Drücken Sie die GO-Taste schnell 6x (Standard Toner)
- Schließen Sie die Frontklappe

Damit haben Sie das HL Gerät mit einem Brother TN-2000 Toner oder kompatiblen Toner erfolgreich zurückgesetzt. (Toner Reset)

#### **TonerPartner.de** Deutschlands großer Toner und Tinten Spezialist

Brother TN-2000 Toner Reset für Brother MFC Geräte

Für einen manuellen Toner Reset für Brother MFC Geräte, befolgen Sie bitte Schritt für Schritt folgende Anleitung:

- Schalten Sie Ihr Gerät ein
- Öffnen Sie die Frontklappe des Brother MFC Geräts
- Drücken Sie die Taste OPTION
- Anschließend drücken Sie schnell die STERN (\*)-Taste am Gerät
- Sofort die 1-Taste dann 0-Taste über die Tastatur eingeben für Starter Toner oder die 1-Taste dann nochmal die 1-Taste über die Tastatur eingeben für Standard Toner.
- Frontklappe schließen

Damit haben Sie das MFC Gerät mit einem Brother TN-2000 Toner oder kompatiblen Toner erfolgreich zurückgesetzt. (Toner Reset)